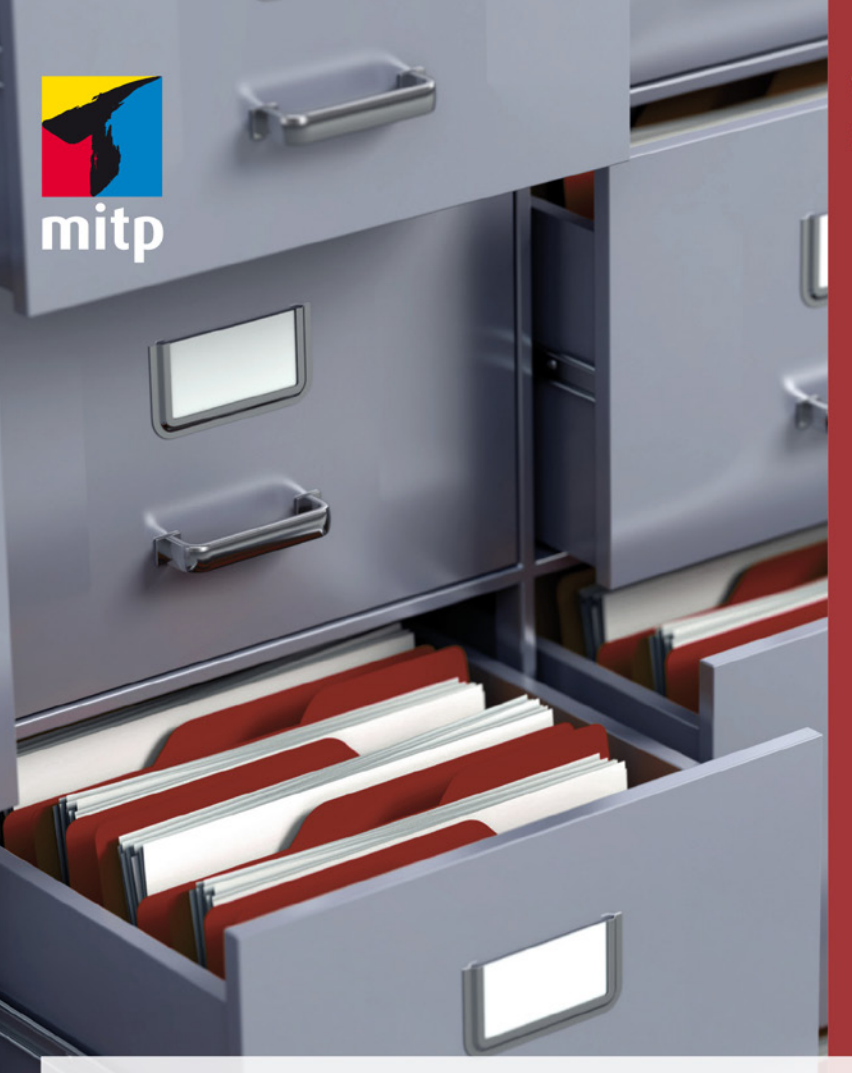

Winfried Seimert

## ACCESS Praxiswissen für Einsteiger

Für die Versionen 2007 bis 2016

# mitp

#### Hinweis des Verlages zum Urheberrecht und Digitalen Rechtemanagement (DRM)

Der Verlag räumt Ihnen mit dem Kauf des ebooks das Recht ein, die Inhalte im Rahmen des geltenden Urheberrechts zu nutzen. Dieses Werk, einschließlich aller seiner Teile, ist urheberrechtlich geschützt. Jede Verwertung außerhalb der engen Grenzen des Urheberrechtsgesetzes ist ohne Zustimmung des Verlages unzulässig und strafbar. Dies gilt insbesondere für Vervielfältigungen, Übersetzungen, Mikroverfilmungen und Einspeicherung und Verarbeitung in elektronischen Systemen.

Der Verlag schützt seine ebooks vor Missbrauch des Urheberrechts durch ein digitales Rechtemanagement. Bei Kauf im Webshop des Verlages werden die ebooks mit einem nicht sichtbaren digitalen Wasserzeichen individuell pro Nutzer signiert.

Bei Kauf in anderen ebook-Webshops erfolgt die Signatur durch die Shopbetreiber. Angaben zu diesem DRM finden Sie auf den Seiten der jeweiligen Anbieter. **Winfried Seimert** 

#### Access Praxiswissen für Einsteiger Für die Versionen 2007 bis 2016

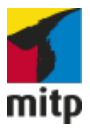

Bibliografische Information der Deutschen Nationalbibliothek Die Deutsche Nationalbibliothek verzeichnet diese Publikation in der Deutschen Nationalbibliografie; detaillierte bibliografische Daten sind im Internet über <http://dnb.d-nb.de> abrufbar.

ISBN 978-3-95845-402-6 1. Auflage 2016

http://www.mitp.de E-Mail: mitp-verlag@sigloch.de Telefon: +49 7953 / 7189 - 079 Telefax: +49 7953 / 7189 - 082

© 2016 mitp Verlags GmbH & Co. KG, Frechen

Dieses Werk, einschließlich aller seiner Teile, ist urheberrechtlich geschützt. Jede Verwertung außerhalb der engen Grenzen des Urheberrechtsgesetzes ist ohne Zustimmung des Verlages unzulässig und strafbar. Dies gilt insbesondere für Vervielfältigungen, Übersetzungen, Mikroverfilmungen und die Einspeicherung und Verarbeitung in elektronischen Systemen.

Die Wiedergabe von Gebrauchsnamen, Handelsnamen, Warenbezeichnungen usw. in diesem Werk berechtigt auch ohne besondere Kennzeichnung nicht zu der Annahme, dass solche Namen im Sinne der Warenzeichen- und Markenschutz-Gesetzgebung als frei zu betrachten wären und daher von jedermann benutzt werden dürften.

Lektorat: Sabine Janatschek Sprachkorrektorat: Susanne Creutz Covergestaltung: Christian Kalkert, www.kalkert.de Satz: Petra Kleinwegen Bildnachweis: @ SashkinSpondylolithesis / fotolia.com

## Inhalt

| Bev | vor es l           | osgeht!                         | 9  |  |  |  |  |  |  |  |
|-----|--------------------|---------------------------------|----|--|--|--|--|--|--|--|
|     | Über               | dieses Buch                     | 9  |  |  |  |  |  |  |  |
|     | Der W              | Veg durch die Versionen         | 10 |  |  |  |  |  |  |  |
| 1   | Basiswissen Access |                                 |    |  |  |  |  |  |  |  |
|     | 1.1                | Planung einer Datenbank         | 18 |  |  |  |  |  |  |  |
|     | 1.2                | Grundlegende Begriffe           | 18 |  |  |  |  |  |  |  |
|     |                    | Datenbank                       | 18 |  |  |  |  |  |  |  |
|     |                    | Datenbank-Management-System     | 19 |  |  |  |  |  |  |  |
|     |                    | Datenbankfenster                | 19 |  |  |  |  |  |  |  |
|     |                    | Objekte                         | 21 |  |  |  |  |  |  |  |
|     |                    | Tabellen                        | 21 |  |  |  |  |  |  |  |
|     |                    | Zeilen                          | 23 |  |  |  |  |  |  |  |
|     |                    | Spalte                          | 23 |  |  |  |  |  |  |  |
|     |                    | Datenfelder (Zellen)            | 24 |  |  |  |  |  |  |  |
|     |                    | Felddatentypen                  | 24 |  |  |  |  |  |  |  |
|     |                    | Datensätze                      | 25 |  |  |  |  |  |  |  |
|     |                    | Abfragen                        | 25 |  |  |  |  |  |  |  |
|     |                    | Formulare                       | 26 |  |  |  |  |  |  |  |
|     |                    | Berichte                        | 27 |  |  |  |  |  |  |  |
|     |                    | Makros                          | 28 |  |  |  |  |  |  |  |
|     |                    | Module                          | 28 |  |  |  |  |  |  |  |
|     |                    | Vorlagen                        | 29 |  |  |  |  |  |  |  |
|     |                    | Ansichten                       | 31 |  |  |  |  |  |  |  |
|     | 1.3                | Relationale Datenbanken         | 32 |  |  |  |  |  |  |  |
|     |                    | Schlüssel                       | 33 |  |  |  |  |  |  |  |
|     |                    | Beziehungen                     | 35 |  |  |  |  |  |  |  |
|     |                    | Das relationale Datenbankmodell | 37 |  |  |  |  |  |  |  |

|   | 1.4   | Bedienungsgrundlagen Access 2016        | 42  |
|---|-------|-----------------------------------------|-----|
|   |       | Programmstart                           | 42  |
|   |       | Datenbank anlegen und speichern         | 44  |
|   |       | Der Bildschirmaufbau                    | 48  |
|   |       | Datenbankaktionen                       | 56  |
|   |       | Datenbank öffnen                        | 57  |
|   |       | Datenbank schließen                     | 61  |
|   | 1.5   | Tastenkombinationen                     | 61  |
|   |       | Tasten im Navigationsbereich            | 62  |
|   |       | Tasten in Tabellen und Formularen       | 62  |
|   |       | Bearbeitungstasten                      | 63  |
|   |       | Funktionstasten                         | 65  |
| 2 | Dater | abank und Daten                         | 67  |
| - | 0 1   | Anlagon since Detenbonk                 | 70  |
|   | 2.1   | Antegen einer Datenbank                 | 70  |
|   | 2.2   | Tabellen                                | /1  |
|   |       | Tabellenstruktur                        | /1  |
|   |       | Tabelle Adressen Lieferanten            | 81  |
|   |       | Tabelle Auftragsdaten Lieferanten       | 108 |
|   |       | Tabelle Kunden                          | 121 |
|   |       | Tabelle Artikel                         | 126 |
|   |       | Tabelle Verkäufe                        | 134 |
|   | 2.3   | Beziehungen                             | 138 |
|   |       | Referentielle Integrität                | 143 |
|   |       | Mit Beziehungen arbeiten                | 148 |
|   |       | Beziehungen löschen                     | 151 |
| 3 | Dater | neingabe                                | 153 |
|   | 3.1   | Auto-Formulare                          | 156 |
|   | 3.2   | Mit dem Assistenten erstellte Formulare | 158 |
|   | 5.2   | Standardformulare                       | 150 |
|   |       | Unterformulare                          | 164 |
|   | 2 2   | Formularo appaccon                      | 104 |
|   | 5.5   |                                         | 175 |
|   |       | Formularland full                       | 1/3 |
|   |       | FUTHILIAIKUPI UHU -TUIS                 | 1/0 |
|   |       | Seiterikopt und -tuis                   | 1/8 |
|   |       | Formulargroise                          | 1/9 |
|   |       | Daten- und Bezeichnungstelder           | 180 |
|   |       | Formatierungen                          | 180 |

|   | 3.4   | Eigenhändige Formulare                              | 187 |
|---|-------|-----------------------------------------------------|-----|
|   |       | Formulare mit Feldern                               | 189 |
|   |       | Formulare mit Steuerelementen                       | 191 |
|   |       | Formulare mit berechneten Feldern                   | 201 |
| 4 | Dater | ı verwalten                                         | 211 |
|   | 4.1   | Daten ändern                                        | 212 |
|   |       | Daten im Datenblatt ändern                          | 212 |
|   |       | Formular zur Datenänderung aufrufen                 | 214 |
|   |       | Daten löschen                                       | 217 |
|   | 4.2   | Datenaustausch                                      | 219 |
|   |       | Datenübernahme                                      | 220 |
|   |       | Datenausgabe                                        | 229 |
|   | 4.3   | Datenbankobjekte ändern                             | 239 |
|   |       | Umbenennen                                          | 240 |
|   |       | Kopieren                                            | 240 |
|   |       | Löschen                                             | 241 |
|   |       | Ein- bzw. ausblenden                                | 242 |
|   |       | Ansicht der Objekte                                 | 244 |
|   | 4.4   | Daten suchen, finden oder ersetzen                  | 245 |
|   |       | Daten suchen                                        | 245 |
|   |       | Daten ersetzen                                      | 251 |
| 5 | Dater | nauswertung                                         | 253 |
|   | 5.1   | Filter                                              | 254 |
|   |       | Auswahlbasierter bzw. auswahlausschließender Filter | 254 |
|   |       | Formularbasierter Filter                            | 256 |
|   |       | Spezialfilter/-sortierung                           | 259 |
|   | 5.2   | Abfragen                                            | 265 |
|   |       | Die Abfrage-Assistenten                             | 267 |
|   |       | Auswahlabfrage manuell erstellen                    | 273 |
|   |       | Aktionsabfragen                                     | 291 |
|   | 5.3   | Berichte                                            | 298 |
|   |       | Bericht erstellen                                   | 298 |
|   |       | Bericht ansehen und ausdrucken                      | 304 |
|   |       | Bestandteile eines Berichts                         | 306 |
|   |       | Bericht verändern                                   | 308 |
|   |       | Adressetiketten                                     | 310 |
|   |       |                                                     |     |

| 6    | Access   | automatisieren                            | 317 |
|------|----------|-------------------------------------------|-----|
|      | 6.1      | Navigationsformular                       | 318 |
|      |          | Navigationsformular erstellen             | 318 |
|      |          | Navigationsformular automatisch starten   | 322 |
|      | 6.2      | Makros                                    | 325 |
|      |          | Makros erstellen                          | 325 |
|      |          | Makros im praktischen Einsatz             | 333 |
|      | 6.3      | Module und Visual Basic                   | 348 |
|      |          | Begrifflichkeiten                         | 348 |
|      |          | VBA – der erste Eindruck                  | 350 |
|      | 6.4      | Datenbank schützen                        | 355 |
|      |          | Die Datenbank komprimieren und reparieren | 355 |
|      |          | Kennwortschutz                            | 355 |
|      |          | Ausführbare Datei: ACCDE                  | 357 |
| Inde | <b>x</b> |                                           | 359 |

## Bevor es losgeht!

Danke, dass Sie zu diesem Buch gegriffen haben! Vielleicht kennen Sie die Programme Microsoft Word, Excel und/oder PowerPoint und möchten nun wissen, was es mit dem Vierten im Bunde der »großen Vier« auf sich hat.

Access ist eine relationale Datenbank, deren Bedeutung ständig wächst, zumal in unserer innovativen Zeit die strukturierte Sammlung von Daten unter verschiedenen Gesichtspunkten immer wichtiger wird. Doch um nicht in der alltäglichen Datenflut unterzugehen, ist es genauso wichtig, diese Daten zu sichern und zur rechten Zeit wiederzufinden.

Vielleicht haben Sie auch schon gehört, dass der Umgang mit Datenbanken nur etwas für Profis sei und deshalb lange damit gehadert, ob Sie sich auf das »Abenteuer« Datenbank einlassen sollen. Das gilt jedoch nicht für den Umgang mit Access und erst recht nicht für die aktuelle Version 2016. Im Gegensatz zu anderen Datenbankprogrammen ist der scheinbare Widerspruch zwischen Anwenderdatenbank und Entwicklungsumgebung hier sehr gut gelöst worden. Gleichgültig, ob Sie nur Ihre privaten Adressen ordnen wollen oder eine komplexe Firmenverwaltung planen, Access eignet sich für beide Bereiche. So können Sie recht problemlos einsteigen und müssen später, wenn die Ansprüche steigen, nicht auf ein anderes System wechseln.

Access bietet eine einfache Lösung zur Verwaltung Ihrer Daten. Zugleich beinhaltet das Access-Programmpaket aber nicht nur die herkömmlichen Datenmanagement-Werkzeuge, sondern enthält daneben noch zahlreiche Werkzeuge zur Bearbeitung, Analyse, Auswertung und Präsentation der Daten, die Ihnen in diesem Buch vorgestellt werden. Des Weiteren erfahren Sie, wie Sie mithilfe der eingebauten Programmiersprache Ihre Datenbanken auf Ihre individuellen Wünsche einstellen können.

### Über dieses Buch

Um Ihnen diesen Vorteil zu demonstrieren, ist dieses Buch wie ein Seminar aufgebaut. Dabei werden die meisten praxisrelevanten Programmfunktionen von Microsoft Access – und das sind gewiss nicht wenige – erläutert. Dementsprechend kann man dieses Buch von vorne bis hinten durchlesen oder – und das wurde beim Schreiben berücksichtigt – nur kapitelweise. Die einzelnen Kapitel unterliegen zwar einer chronologischen Reihenfolge, sind aber jeweils in sich abgeschlossen. Das durchgängig verwendete Beispiel der fiktiven Weinhandlung Schöpple führt Sie durch alle Kapitel und so sollten Sie am Ende über eine recht ansprechende Datenbank verfügen. Sie lernen sozusagen Schritt für Schritt, wie man Access in der Praxis einsetzen kann. Dabei habe ich versucht, die Dateneingabe so weit wie möglich gering zu halten. Deshalb wurde bei diesem Buch auch bewusst auf eine CD verzichtet und somit auch ein bisschen auf Bequemlichkeit. Aus vielen Schulungen weiß ich, dass viele Teilnehmer eine Scheu vor dem »vielen« Tippen haben. Doch es geht gerade darum, wie Sie allein die Probleme stemmen, die sich aus den Anforderungen des Datenbankalltags ergeben. Eine Musterdatenbank, in der Sie lediglich nachschauen, wie etwas gemacht wurde, ist etwas anderes, als wenn Sie eine Datenbank von Grund auf selbst erstellen. Dass Sie vielleicht das eine oder andere Mal nachschauen mögen, können Sie sich allerdings die Beispieldatenbank unter *www.mitp.de/401* herunterladen.

Was dieses Buch allerdings nicht kann, ist eine umfassende Erläuterung zu allen Optionen des Programms zu geben, da dazu der zur Verfügung stehende Platz begrenzt ist. Ich habe deshalb versucht, die meiner Erfahrungen nach häufigsten praxisrelevanten Arbeiten und Probleme darzustellen. Das führt natürlich dazu, dass der eine oder andere Aspekt vielleicht kürzer ausfällt, als Sie sich beim Durcharbeiten vielleicht wünschen. Das gilt insbesondere für den letzten Teil, Makros und VBA, in dem ich Ihnen zeigen möchte, was noch alles möglich ist.

#### Der Weg durch die Versionen

Ein heikles Thema bei Softwareprogrammen sind die unterschiedlichen Versionen. Das Buch wurde auf einem Computer mit Windows 10 und Access 2016 verfasst. Beim Schreiben dieses Buches wurde darauf geachtet, dass Sie die wesentlichen Schritte problemlos mit den Versionen 2007, 2010, 2013 und 2016 nachvollziehen können. Wie ein Blick auf die nachfolgende Abbildung zeigt, unterscheidet sich der grundlegende Aufbau der Versionen nur wenig. An einigen Stellen findet man eine andere Bezeichnung, so hieß das Menüband in der Version 2007 noch Multifunktionsleiste, doch sind die Beschreibungen der Vorgehensweise vergleichbar.

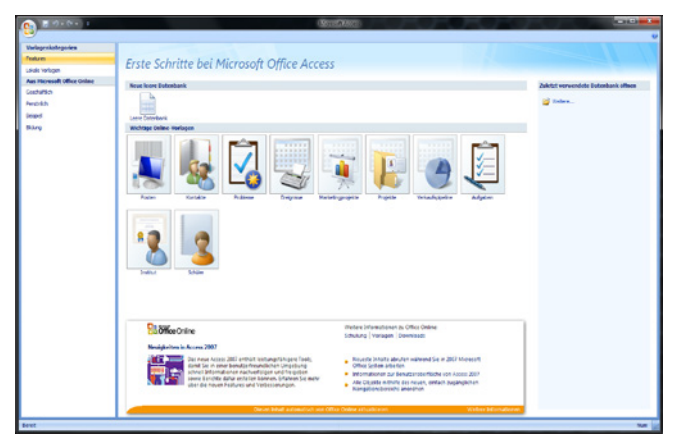

Abb. E.1: Startschirm Access 2007

Access 2007 erschien am 30. Januar 2007 gleichzeitig mit dem Betriebssystem Windows Vista. Es war die erste Version, die die klassische Menüstruktur nebst der bis dato üblichen Symbolleisten durch eine so genannte Multifunktionsleiste (oft auch als *Ribbon* bezeichnet) ersetzte. Microsoft hatte das gesamte Layout verändert, weil man hoffte, oft benötigte Funktionen so schneller zu erreichen. Die Multifunktionsleiste fasste die bisherigen Befehle in Gruppen zusammen und ergänzte diese durch Listen- und Dialogfelder. Diese Elemente wurden in einzelnen Registern zusammengefasst.

| 10 - 0 - 1     1     1     1     1     1     1     1     1     1     1     1     1     1     1     1     1     1     1     1     1     1     1     1     1     1     1     1     1     1     1     1     1     1     1     1     1     1     1     1     1     1     1     1     1     1     1     1     1     1     1     1     1     1     1     1     1     1     1     1     1     1     1     1     1     1     1     1     1     1     1     1     1     1     1     1     1     1     1     1     1     1     1     1     1     1     1     1     1     1     1     1     1     1     1     1     1     1     1     1     1     1     1     1     1     1     1     1     1     1     1     1     1     1     1     1     1     1     1     1     1     1     1     1     1     1     1     1     1     1     1     1     1     1     1     1     1     1     1     1     1     1     1     1     1     1     1     1     1     1     1     1     1     1     1     1     1     1     1     1     1     1     1     1     1     1     1     1     1     1     1     1     1     1     1     1     1     1     1     1     1     1     1     1     1     1     1     1     1     1     1     1     1     1     1     1     1     1     1     1     1     1     1     1     1     1     1     1     1     1     1     1     1     1     1     1     1     1     1     1     1     1     1     1     1     1     1     1     1     1     1     1     1     1     1     1     1     1     1     1     1     1     1     1     1     1     1     1     1     1     1     1     1     1     1     1     1     1     1     1     1     1     1     1     1     1     1     1     1     1     1     1     1     1     1     1     1     1     1     1     1     1     1     1     1     1     1     1     1     1     1     1     1     1     1     1     1     1     1     1     1     1     1     1     1     1     1     1     1     1     1     1     1     1     1     1     1     1     1     1     1     1     1     1     1     1     1     1     1     1     1     1     1     1     1     1     1     1     1 |                     | 0000          | estation (Constant  | SP2PETTING IN | reneration Parts (Derich   | 2023              |                   |                                        |
|----------------------------------------------------------------------------------------------------|---------------------|---------------|---------------------|---------------|----------------------------|-------------------|-------------------|----------------------------------------|
| 100 Decenter Dec                                                                                                    | In Cases            | ariticos Date |                     |               | a the E Summers            | 11 W VALMONT      | The Section       |                                        |
| Aracht British                                                                                                    |                     | Ariation      | line of             |               | alf fpeichen Theathacheite | ng 11 Efreetet -  | UT3 to Ceterau -  |                                        |
| <ul> <li>J frond the</li> </ul>                                                                                                    | tapes (             | A 2 10        | 1001                | siduale imp   | · X Linden * Weber *       | 1) Y filte sector | ig Matteres -     |                                        |
| the bound official and a                                                                                                    | T BI LOW D          | -             |                     |               |                            |                   | 20044             | ~                                      |
| futer I depend of the                                                                                                    | Unferenten -        | Firma +       | Attalung + 18       | d + Vorsame   | · Nachrame · Postanachel · | RZ - 01 -         | Talafon - Talafor | <ul> <li>E-Mail - Universit</li> </ul> |
| Idelea z                                                                                                    |                     |               |                     |               |                            |                   |                   |                                        |
| Tol.Adverses Ladouates                                                                                                    |                     |               |                     |               |                            |                   |                   |                                        |
| Aldragen t                                                                                                    |                     |               |                     |               |                            |                   |                   |                                        |
| 🖈 unt Alterion Lefonnten Ab.                                                                                                    |                     |               |                     |               |                            |                   |                   |                                        |
| formator 1                                                                                                    |                     |               |                     |               |                            |                   |                   |                                        |
| Im, Advecen Laferanten                                                                                                    |                     |               |                     |               |                            |                   |                   |                                        |
| Berichte R                                                                                                    |                     |               |                     |               |                            |                   |                   |                                        |
|                                                                                                    |                     |               |                     |               |                            |                   |                   |                                        |
|                                                                                                    | Determatic IN - 1 + | ent A R -     | Giter filter Sattes | •             |                            |                   |                   | ,                                      |
| Extentiationocht                                                                                                    |                     |               |                     |               |                            |                   |                   | hun (Crisik)                           |

Abb. E.2: Die neue Multifunktionsleiste ließ Access in einem anderen Licht erscheinen

Gleichfalls fand auch ein Paradigmenwechsel beim Dateiformat statt. Bis zu Version Access 2003 speicherte Access alle Daten einer Datenbankanwendung in einer einzigen Datei des eigenen mdb-Dateiformates ab. Ab Version 2007 können Sie zwischen dem neuen accdb-Dateiformat und dem alten wählen.

Der Nachfolger Access 2010 brachte im April 2010 erstmals eine eine 64-Bit-Version, die auf 64-Bit-Versionen der Windows-Systeme Windows XP SP3, Windows Vista, Windows 7 und Windows 8 installiert werden konnte.

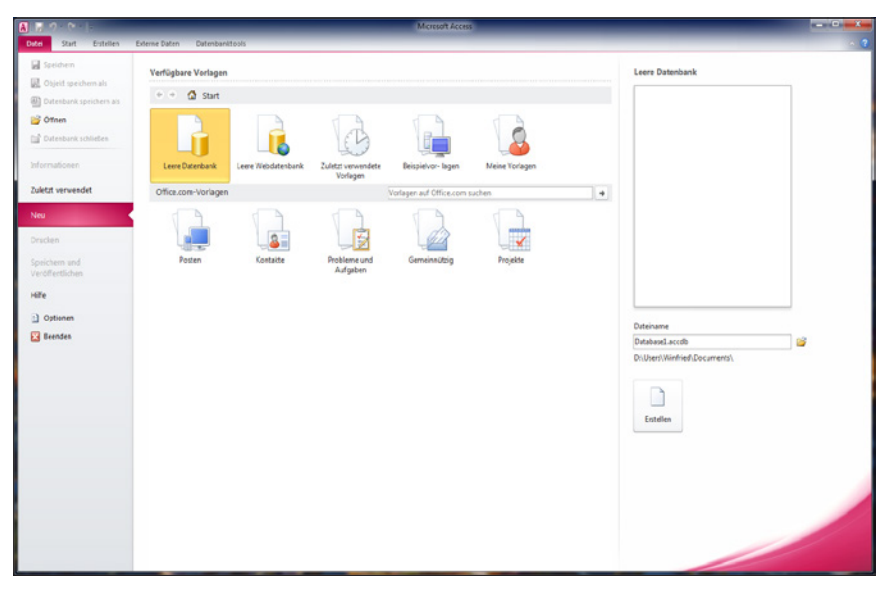

Abb. E.3: Access 2010-Startschirm

Die Oberfläche wurde aufgeräumt und insbesondere der neue Backstage-Bereich (ein Bereich, in dem die Dateiaktionen zusammengefasst wurden) fand Einzug, der eine vereinfachtere Datei- bzw. Datenbankverwaltung bot.

Die Multifunktionsleiste wurde in Menüband umbenannt und einzelne Befehle neu geordnet.

| Dem     1     Outer     Description     Particulation     Outer     Outer </th <th>A 70 0 1</th> <th></th> <th>Tabellerikash</th> <th>Weinhandlu</th> <th>ng Schöpple 2020</th> <th>: Detenbank (Acces</th> <th>2007 - 2008) - Microsoft</th> <th>t Acoma</th> <th></th> <th></th>                                                                                                    | A 70 0 1                                                                                                    |                            | Tabellerikash                                                                                        | Weinhandlu          | ng Schöpple 2020                                    | : Detenbank (Acces                         | 2007 - 2008) - Microsoft | t Acoma                                              |                     |                   |
|----------------------------------------------------------------------------------------------------|----------------------------------------------------------------------------------------------------|----------------------------|----------------------------------------------------------------------------------------------------|---------------------|-----------------------------------------------------|--------------------------------------------|--------------------------|------------------------------------------------------|---------------------|-------------------|
| Another and a second second seco          | Datei Sart Entellen Dit                                                                                                    | ierne Daten - Datenba      | enktools Pelder Tabelle                                                                              | - Annual Contractor |                                                     |                                            |                          |                                                      |                     |                   |
| dis (des 50/d)       0       de 4000000000000000000000000000000000000                                                                                                    | Ansiste<br>Ansiste<br>Anter<br>Ansiste<br>Ansiste | ngen 15                    | teigend 🦉 Auswahl -<br>digend 🔁 Erweitert -<br>erung ontiersen 🖓 hiter eindu<br>ortieren und Filtern | Ale<br>attualsieren | all Neu<br>all Seichem<br>X Loschen +<br>Datensitze | E Summen<br>Pecificidireibung<br>aretere * | Suchen Suchen            | Calibr Detailbereds - 3<br>F X II   ▲ - 10 -<br>Tech | a → E E B B B H     |                   |
| ane. P<br>Telefon / P<br>Telefon / Prove · Attriburg · JNU · Voname · Nacharaw · Pozancht · PL · Ot · Telefon · Telefon  | Alle Access-Objeite 🕞 et                                                                                                    | Di Advessen Liefe          | ecuries                                                                                              |                     |                                                     |                                            |                          |                                                      |                     | X                 |
|                                                                                                    | Suchers.                                                                                                    | Ueferanten +               | Firma + Abtellung -                                                                                  | - 196d              | - Vomame                                            | - Nachmarne -                              | Postanschrit - P         | 1Z · 011 ·                                           | Telefon · Telefax · | E-Mail • Ueferant |
| Defaues in the set in the set in the                        | Tabellen 8                                                                                                    | *                          |                                                                                                    |                     |                                                     |                                            |                          |                                                      |                     |                   |
| Altops 2<br>my Altorization State<br>Services at the service of the service of the se | 🛄 tol, Adressen Lieferanten                                                                                                    |                            |                                                                                                    |                     |                                                     |                                            |                          |                                                      |                     |                   |
|                                                                                                    | Abfragen R                                                                                                    |                            |                                                                                                    |                     |                                                     |                                            |                          |                                                      |                     |                   |
| Inclusion in the second second     | 🗗 org_Adressen Ueferanten Abf.                                                                                                    |                            |                                                                                                    |                     |                                                     |                                            |                          |                                                      |                     |                   |
| Traditional Information     Traditional Information            | Formulare 8                                                                                                    |                            |                                                                                                    |                     |                                                     |                                            |                          |                                                      |                     |                   |
|                                                                                                    | Tra, Adressen Lieferanten                                                                                                    |                            |                                                                                                    |                     |                                                     |                                            |                          |                                                      |                     |                   |
|                                                                                                    | Berühte 0                                                                                                    |                            |                                                                                                    |                     |                                                     |                                            |                          |                                                      |                     |                   |
|                                                                                                    |                                                                                                    | Determination of a 1 start | ni . * · Čontre                                                                                      | Suder               | 4                                                   |                                            |                          |                                                      |                     | 6                 |
| New T & K V                                                                                                    | Datenbiattanside                                                                                                    |                            |                                                                                                    |                     |                                                     |                                            |                          |                                                      |                     | Num T & A K       |

Abb. E.4: Der Arbeitsschirm von Access 2010

Access 2013 brachte eine Anpassung der Oberfläche an das Aussehen von Windows 8 und war somit besser für Touchscreens geeignet.

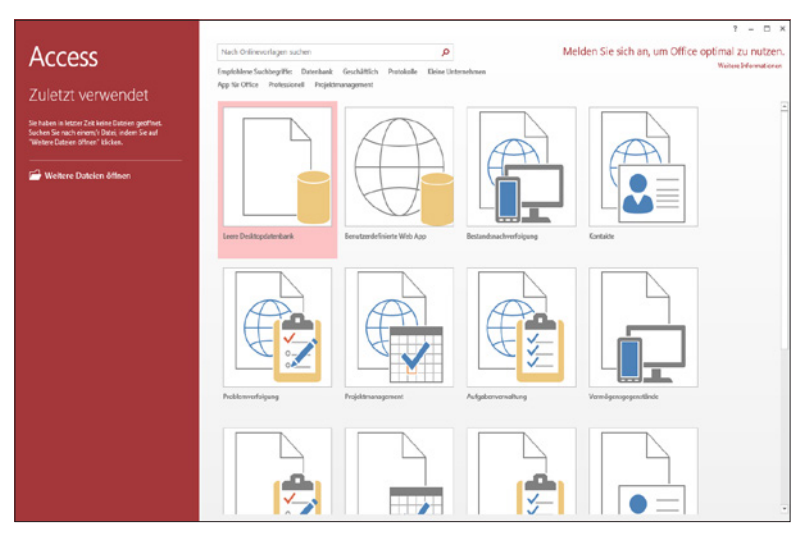

Abb. E.5: Access 2013, der Startschirm

Große Veränderungen gab es keine, sie waren mehr optischer Natur. So wurde das neue farbärmere Design des Officepakets auch hier verwendet. Daneben ist es nun einfacher, externe Daten wie beispielsweise Access-Desktopdatenbanken oder Microsoft Excel-Dateien zu integrieren.

|                                      |                   | DATENEANK       | TOOLS FELDER         | TABELLE                | wennandung | g Schöpple 2013 : D | Natenbank- D:\Us | es\Wirfried/Desk | top\Weinhand  | dung Schöpple 20           | Jacob (Access 2007 - | 2013   | I – 🗆 X<br>Anmelder              |
|--------------------------------------|-------------------|-----------------|----------------------|------------------------|------------|---------------------|------------------|------------------|---------------|----------------------------|----------------------|--------|----------------------------------|
| Ausschneiden                         | Y 21 Ad           | fsteigend       | Tr Auswahl -         | C                      | lin Neo    | Summer              |                  | Sig Ersetzen     | Calibri (Deta | ilbereich) • 11            | • 11 11   42 40      | HE +   |                                  |
| Anscht Einfügen di format übertragen | Fiten to Sor      | tierung entlemi | en T Filter ein/aus  | Ale<br>aitualisieren • | X Löschen  | Weitere Optio       | suchen           | D: Markienen *   | ¢ κ ∐         | <u>▲·<u></u>2·<u>△</u></u> |                      | · .    |                                  |
| Assiditen Zwischenablage             | r5                | Sorberen und I  | Fitem                |                        | Datensa    | itze                |                  | Suchen           |               | Textforma                  | terung               | 15     | *                                |
| Alle Access-Obi 🖲 « 📕                | BI, Advessen Lief | teranten        |                      |                        |            |                     |                  |                  |               |                            |                      |        | ×                                |
| Suction, D                           | Lieferanten •     | Firma •         | Abteilung -          | zHd •                  | Vorname -  | Nachname -          | Postanschrif     | - PLZ            | Ort           | - Telefon                  | - Telefax -          | E-Mail | <ul> <li>Lieferant se</li> </ul> |
| Tabellen s                           |                   |                 |                      |                        |            |                     |                  |                  |               |                            |                      |        |                                  |
| 1bi Adressen Lieferanten             |                   |                 |                      |                        |            |                     |                  |                  |               |                            |                      |        |                                  |
| Abfragen \$                          |                   |                 |                      |                        |            |                     |                  |                  |               |                            |                      |        | _                                |
| any Adresses Lieferanten Abf         |                   |                 |                      |                        |            |                     |                  |                  |               |                            |                      |        | _                                |
| Formulare #                          |                   |                 |                      |                        |            |                     |                  |                  |               |                            |                      |        |                                  |
| Irm Adressen Lieferanten             |                   |                 |                      |                        |            |                     |                  |                  |               |                            |                      |        |                                  |
| Berichte 8                           |                   |                 |                      |                        |            |                     |                  |                  |               |                            |                      |        |                                  |
| 10 gri, Adresen Lidrarten            |                   |                 |                      |                        |            |                     |                  |                  |               |                            |                      |        |                                  |
| 0                                    | descale M is 1 wh | at 2 8 5        | W. Kala Kitter   Her | 244                    |            |                     |                  |                  |               |                            |                      |        |                                  |
| Catenblattanicht                     |                   |                 |                      |                        |            |                     |                  |                  |               | _                          |                      | NUM    | HE M                             |

Abb. E.6: Der Arbeitsschirm von Access 2013

Office 2016 – und damit Access 2016 – ist seit September 2015 verfügbar. Die Anpassungen, die vorgenommen wurden, betreffen weitestgehend die Adaption an Windows 10.

Wie Sie am Startbildschirm der aktuellen Version sehen, hat sich optisch nicht viel verändert, sodass Sie sich hier wohl am schnellsten als Umsteiger zurecht finden dürften.

So, gewiss wollen Sie jetzt gleich loslegen. Ich wünsche Ihnen viel Spaß beim Lesen und Ausprobieren. Denken Sie daran, dass noch kein Meister vom Himmel gefallen ist! Das Arbeiten mit Access benötigt etwas mehr Anlaufzeit als das mit den anderen Office-Programmen. Doch wenn Sie sich eine Weile damit beschäftigt haben, werden Sie sich – wie ich – ein Arbeiten ohne Access kaum noch vorstellen können.

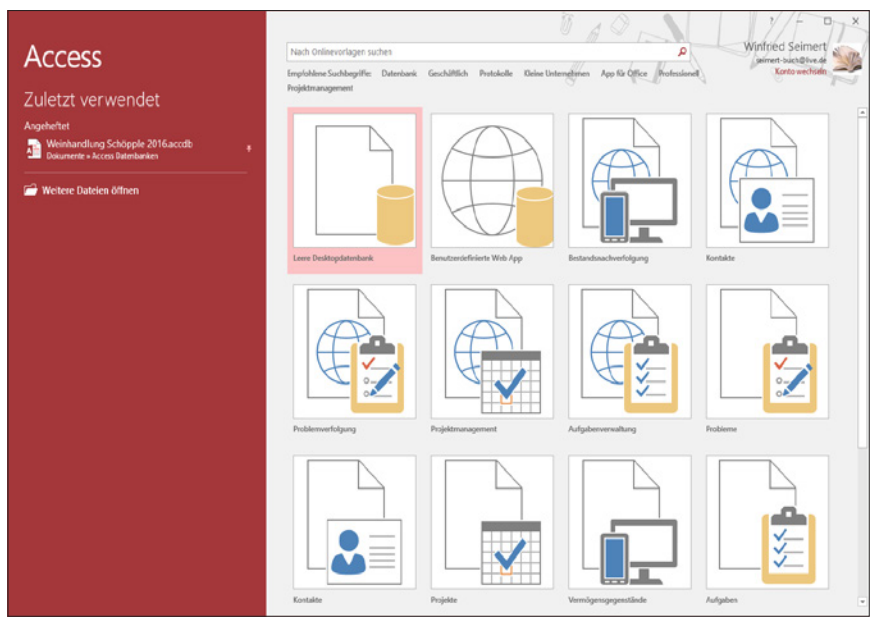

Abb. E.7: Der Startbildschirm von Access 2016

In diesem Sinne hoffe ich, dass Ihnen das Buch gefällt und Sie eine Menge Nutzen für Ihre tägliche Arbeit daraus ziehen können.

Winfried Seimert

## Kapitel 1

## Basiswissen Access

| 1.1 | Planung einer Datenbank          | 18 |
|-----|----------------------------------|----|
| 1.2 | Grundlegende Begriffe            | 18 |
| 1.3 | Relationale Datenbanken          | 32 |
| 1.4 | Bedienungsgrundlagen Access 2016 | 42 |
| 1.5 | Tastenkombinationen              | 61 |
|     |                                  |    |

Gewiss können Sie es kaum erwarten und möchten mit der Erstellung der Datenbank sofort loslegen. Doch anders als bei vielen Programmen sollten Sie sich zunächst mit ein paar grundlegenden Dingen vertraut machen, die man nicht so einfach durch »Learning by doing« erfahren kann. Die Gestaltung einer Datenbank macht zudem keine Ausnahme: Nur gut vorbereitet kann sie gut gelingen. In diesem Kapitel erfahren Sie zunächst, was Sie für die Planung einer Datenbank benötigen und welche Besonderheiten es bei der Durchführung mit Access zu beachten gilt. Die Kenntnis elementarer Begriffe wird Ihnen das Arbeiten mit Access ungemein erleichtern. Gerade wenn Sie noch nie mit Datenbanken gearbeitet haben, sollten Sie die folgenden Zeilen gründlich durcharbeiten.

#### 1.1 Planung einer Datenbank

Bei Access handelt es sich um ein relationales Datenbank-Management-System. Konkret bedeutet dies, dass Sie mit mehreren Tabellen arbeiten, die über sogenannte Schlüsselfelder miteinander verknüpft werden können. Dadurch kann die jeweilige Datenmenge sehr gering gehalten werden, da Sie bestimmte Daten nicht doppelt führen müssen.

Das Arbeiten mit einem solchen System setzt ein wenig Grundlagenwissen voraus, das im Folgenden erläutert wird. Doch keine Angst: Der Stoff ist interessanter, als es vielleicht zunächst klingen mag.

#### 1.2 Grundlegende Begriffe

Im Folgenden lernen Sie die grundlegenden Begriffe, die Ihnen bei Ihrer Arbeit mit Access des Öfteren begegnen werden, anhand unseres Beispiels Weinhandlung Schöpple kennen.

#### Datenbank

Als *Datenbank* bezeichnet man eine Sammlung von Daten, die zueinander in Beziehung stehen. So werden Sie in einer Datenbank im Regelfall solche Daten vorfinden, die sich auf einen gemeinsamen Themenbereich beziehen oder für einen bestimmten Zweck gedacht sind.

Normalerweise beinhaltet eine Datenbank eine Sammlung von Informationen zu einem bestimmten Thema oder Zweck, wie z. B. dem Verfolgen von Bestellungen oder dem Verwalten einer Musiksammlung. Das Prinzip einer »Datenbank« kennen Sie vom guten alten Karteikasten her. Einer der gravierenden Nachteile der Organisation von Daten in dieser Form ist, dass Sie die Informationen aus den verschiedenen Quellen selbst koordinieren und organisieren müssen. Im geschäftlichen Alltag hat das erhebliche Konsequenzen. Wenn sich etwa nur die Telefonnummer eines Ihrer Lieferanten ändert, müssen Sie unter Umständen neben der Kartei auch noch die Änderung auf vielen anderen Blättern (Versandlisten, Kalkulationstabellen usw.) vornehmen.

Mit Access können Sie alle diese Informationen in einer einzigen Datenbankdatei auf Ihrem Computer verwalten und so die Geschwindigkeit eines EDV-Systems nutzen. Eine Datenbank in Access besteht aus einer oder mehreren Tabellen mit den eigentlichen Daten und allen dazugehörenden Formularen, Berichten, Abfragen, (Web-) Seiten, Makros und Modulen, die zur Arbeit mit Ihrer Informationssammlung zusammengestellt werden. Und seit der Vorgängerversion können Sie auch sogenannte Datenzugriffsseiten erstellen, mit denen Sie die Daten einer Datenbank über das Internet oder ein Intranet anzeigen, aktualisieren oder analysieren können.

#### Datenbank-Management-System

Wenn Sie sich ein bisschen länger mit Datenbanken beschäftigt haben, wird Ihnen sicherlich schon der Begriff *Datenbank-Management-System* (kurz: *DBMS*) untergekommen sein. Darunter versteht man ein System, das Informationen – wie früher ein Archivar die Akten – in einer Datenbank ablegt und sie bei Bedarf auch von dort wieder abruft. Mit dem DBMS können Sie eine Vielzahl von Daten übersichtlich auf Ihrem Computer speichern und sie von dort auch schnell wieder abrufen. Spricht man von einer Datenbank, kann das zugehörige DBMS durchaus mit gemeint sein. Ist hingegen ausdrücklich vom Datenbank-Management-System die Rede, hebt man innerhalb des Gesamtsystems Datenbank die Technik hervor, mit der die Informationen in der Datenbank verwaltet werden.

#### Datenbankfenster

Das Datenbankfenster ist die Zentrale von Access, da es den Zugriff auf die verschiedenen Elemente einer Access-Datenbank gewährt. Diese Ebene bildet die Startplattform fast aller Ihrer Aktivitäten mit Access und Sie können von hier aus die verschiedenen Arbeiten, etwa das Erstellen einer Tabelle oder eines Berichts, angehen.

Über die sogenannte *Navigationsleiste* am linken Rand können Sie sehr schnell zwischen den verschiedenen Bestandteilen einer *Access*-Datenbank wechseln. Diese Leiste ist in zwei Hauptbereiche, die Objekte und die Gruppen, untergliedert.

Am Beginn der Erstellung einer Datenbank werden Ihnen hier allerdings nur die Tabellen präsentiert.

Möchten Sie später einen Überblick über alle Ihre Datenbankobjekte haben, dann wechseln Sie über den Menüpfeil auf die gewünschte Rubrik.

|      | 5-0                                      |            |                                                                                  |                                            | Weinhand                |
|------|------------------------------------------|------------|----------------------------------------------------------------------------------|--------------------------------------------|-------------------------|
| Dat  | tei <mark>Start</mark> Erstellen Exte    | erne Daten | Datenbanktools 🛛                                                                 |                                            |                         |
| Ansi | cht Einfügen V Format übertrag           | gen        | 2↓ Aufsteigend<br>A↓ Absteigend<br>2⊕ Sortierung entfernen<br>Sortieren und Filf | Auswahl -<br>Erweitert -<br>Filter ein/aus | Alle<br>aktualisieren * |
| All  | e Access-Obj 🖲 «                         |            |                                                                                  |                                            |                         |
|      | Navigieren zur Kategorie                 |            |                                                                                  |                                            |                         |
|      | Benutzerdefiniert                        |            |                                                                                  |                                            |                         |
| ~    | <u>O</u> bjekttyp                        |            |                                                                                  |                                            |                         |
|      | <u>T</u> abellen und damit verbundene Si | ichten     |                                                                                  |                                            |                         |
|      | <u>E</u> rstellt am                      |            |                                                                                  |                                            |                         |
|      | Änderungsdatum                           | _          |                                                                                  |                                            |                         |
|      | Nach Gruppe filtern                      |            |                                                                                  |                                            |                         |
|      | Ta <u>b</u> ellen                        |            |                                                                                  |                                            |                         |
|      | Abf <u>r</u> agen                        |            |                                                                                  |                                            |                         |
|      | <u>F</u> ormulare                        |            |                                                                                  |                                            |                         |
|      | Berichte                                 |            |                                                                                  |                                            |                         |
|      | Makro <u>s</u>                           |            |                                                                                  |                                            |                         |
|      | Mod <u>u</u> le                          |            |                                                                                  |                                            |                         |
| ~    | Alle Access-Objekte                      |            |                                                                                  |                                            |                         |
|      |                                          |            |                                                                                  |                                            |                         |

Abb. 1.1: Das Aussehen des Navigationsbereichs festlegen

Wählen Sie hier den Eintrag ALLE ACCESS-OBJEKTE.

Nun sollten Sie alle Objekte der Beispieldatenbank sehen können.

| Alle Access-Obj | <b>⊚</b> « |  |
|-----------------|------------|--|
| Suchen          | P          |  |
| Tabellen        | ×          |  |
| Abfragen        | ×          |  |
| Formulare       | ×          |  |
| Berichte        | ×          |  |
| Makros          | ×          |  |
| Module          | ×          |  |
|                 |            |  |

Abb. 1.2: Alle Objekte sind jetzt sichtbar

Jede dieser Ebenen ist eigenständig. Um zwischen den einzelnen Unterpunkten zu wechseln, klicken Sie mit der linken Maustaste auf das gewünschte Symbol bzw. den Doppelpfeil am rechten Rand der Bezeichnung. Daraufhin werden Ihnen alle Elemente angezeigt.

| Alle       | Alle Access-Obj 🖻 «          |  |  |  |  |  |  |  |
|------------|------------------------------|--|--|--|--|--|--|--|
| Suche      | Suchen 🔎                     |  |  |  |  |  |  |  |
| Tabellen ¥ |                              |  |  |  |  |  |  |  |
| Abfragen 🄉 |                              |  |  |  |  |  |  |  |
| 1          | Preiserhöhung um 5%          |  |  |  |  |  |  |  |
| 1          | Rücknahme der Preiserhöhung  |  |  |  |  |  |  |  |
| ₩Ŷ.        | Anfügenabfrage Interessenten |  |  |  |  |  |  |  |
|            | Auftragsvolumen              |  |  |  |  |  |  |  |

Abb. 1.3: Einzelne Elemente einer Objektgruppe (hier Abfragen)

Wenn Sie zwischen den Obergruppen wechseln wollen, klicken Sie lediglich mit der linken Maustaste auf die gewünschte Bereichsbezeichnung. Diese fährt dann schieberartig nach oben oder unten und gibt weitere Symbole frei.

Für Ihre Arbeit mit Access benötigen Sie nicht zwingend alle Objekte. Während Sie das Objekt *Tabelle* häufig benutzen werden, werden Sie (vor allem am Anfang) dagegen seltener in die Verlegenheit kommen, neue *Makros* zu erstellen.

#### **Objekte**

Ein *Objekt* ist prinzipiell eine zusammengehörende, in sich geschlossene Einheit. Access bezeichnet alle Elemente, die Sie als Einheit erstellen, auswählen und verwenden können, als Objekte. Dazu gehören Tabellen, Formulare, Abfragen, Berichte, Seiten, Steuerelemente, Makros und Module, aber auch Grafiken, Diagramme und Dialogfelder. Dementsprechend ist eine Adresstabelle, ein Eingabeformular oder eine Schaltfläche ein Objekt in diesem Sinne. Alle diese Objekte haben Eigenschaften, die Sie im Regelfall über das Kontextmenü ändern können.

#### Tabellen

In einer Datenbank werden die Informationen in einer *Tabelle* gespeichert, d. h., die einzelnen Informationen haben immer dieselbe Struktur. Access ist eine tabellenorientiert arbeitende Datenbank.

Diese Darstellungsweise sieht zugegebenermaßen recht nüchtern aus und erinnert ein wenig an die Tabellenkalkulation Excel. Deswegen werden die Daten zumeist in Formularform, also in einer ähnlichen Darstellungsform wie Karteikarten, präsentiert. In einer Tabelle werden alle Daten zu einem bestimmten Thema erfasst. Beispielsweise erfassen Sie in der Tabelle *Kunden* alle Daten Ihrer Kunden. Für jeden Datensatz gibt es eine Zeile, die Feldeinteilung erfolgt spaltenweise. Wenn Sie möchten, können Sie Ihre gesamte Datenbank jederzeit auch in dieser Form anzeigen lassen und bearbeiten. Jedoch werden Sie das vermutlich nur dann tun, wenn Sie eine Datenbank aufbauen und einen Überblick über die Struktur bekommen möchten. Ansonsten arbeiten Sie mit übersichtlichen Formularen, die dem jeweiligen Bearbeitungszweck angepasst sind und nur die Felder präsentieren, die bei Ihrer Arbeit gerade von Interesse und Bedeutung sind.

| 1 | III tbl_Kunden |                            |            |           |                   |       |               |              |    |  |  |  |  |
|---|----------------|----------------------------|------------|-----------|-------------------|-------|---------------|--------------|----|--|--|--|--|
|   | Kundennummer   | <ul> <li>Anrede</li> </ul> | Nachname - | Vorname - | Adresse -         | PLZ - | Ort -         | Geburtstag - | Zu |  |  |  |  |
| E | E              | 1 Frau                     | Benz       | Mercedes  | Schlossstraße 1   | 97070 | Würzburg      | 01.01.1961   |    |  |  |  |  |
| E | Đ              | 2 Frau                     | Grube      | Claire    | Domplatz 2        | 97072 | Würzburg      | 02.02.1971   |    |  |  |  |  |
| E | E              | 3 Herr                     | Kabel      | Heinrich  | Fridolinallee 3   | 97076 | Würzburg      | 03.03.1981   |    |  |  |  |  |
| E | Đ              | 4 Herr                     | Diener     | Bernhard  | Mainzerstraße 4   | 97078 | Würzburg      | 04.04.1991   |    |  |  |  |  |
| E | Đ              | 5 Frau                     | Ludwig     | Luise     | Am Lindenhügel 7  | 97284 | Veitshöchheim | 05.05.1962   |    |  |  |  |  |
| E | Đ              | 6 Herr                     | Winter     | Winfried  | Maingasse 33      | 97285 | Veitshöchheim | 06.06.1972   |    |  |  |  |  |
| E | Đ              | 7 Herr                     | Alder      | Fritz     | Boxbeutelleite 12 | 97125 | Zell          | 07.07.1982   |    |  |  |  |  |
| E | Đ              | 8 Herr                     | Tisch      | Roman     | Bahnhofstraße 55  | 97286 | Winterhausen  | 05.05.1993   |    |  |  |  |  |
| E | Ð              | 9 Herr                     | Mannheimer | Max       | Rotkehlchenweg 6  | 97350 | Rottendorf    | 24.11.1984   |    |  |  |  |  |
| E | E 1            | 10 Herr                    | Zufall     | Rainer    | Am Domplatz 7     | 97070 | Würzburg      | 07.06.2005   |    |  |  |  |  |

Abb. 1.4: Eine Adresstabelle

Vermutlich werden Sie sich jetzt fragen, was es in obiger Abbildung mit dem Kürzel *tbl* am Anfang des Namens *Kunden* auf sich hat.

Es handelt sich dabei um die sogenannte *RVBA-Konvention* (auch Reddick-Konvention genannt), die einer Datenbank zu einem einheitlichen Quellcode verhilft. Diese Namensgebung wird seit Anfang der 1990er Jahre verwendet und ist für viele Programmierer eine Anleitung für die Namensgebung von Variablen. Ihr Entwickler Charles Simony war Ungar, weshalb man oft auch von ungarischer Notation spricht. Für Access empfiehlt Microsoft eine Variante dieser Notation, die nicht ganz der ursprünglichen Fassung entspricht. Diese hat sich, auch wenn nicht verbindlich, in der Praxis bewährt und wird deshalb in diesem Buch verwendet.

Vielleicht werden Sie nun noch einwenden, dass man solche Tabellen durchaus mit einem Tabellenkalkulationsprogramm wie beispielsweise Excel erstellen könnte. Das stimmt, doch Access ermöglicht es Ihnen – wie Sie noch sehen werden –, *bestehende* Tabellen verschiedener Datenbanken für bestimmte Aufgaben kurzerhand miteinander zu verknüpfen und in gemeinsamen Bearbeitungsformularen zusammenzuführen.

#### Zeilen

In einer Tabelle stehen alle zusammengehörigen Informationen nebeneinander und bilden so eine *Zeile*. Die erste Zeile wird im Regelfall als Spaltenüberschrift verwendet, um so eine übersichtliche Zuordnung der Inhalte zu gewährleisten. Unter den Spaltenüberschriften beginnen die eigentlichen Zeilen, die die jeweiligen Informationen, z. B. eine Adresse, enthalten. Eine solche Zeile nennt man *Datensatz*.

|   | 1 | tbl_Kunden     |          |            |           |                   |       |               |              |
|---|---|----------------|----------|------------|-----------|-------------------|-------|---------------|--------------|
| 2 |   | Kundennummer - | Anrede - | Nachname - | Vorname - | Adresse -         | PLZ 🗸 | Ort 👻         | Geburtstag - |
|   | ÷ | 1              | Frau     | Benz       | Mercedes  | Schlossstraße 1   | 97070 | Würzburg      | 01.01.1961   |
|   | ÷ | 2              | 2 Frau   | Grube      | Claire    | Domplatz 2        | 97072 | Würzburg      | 02.02.1971   |
|   | ٠ | 3              | 8 Herr   | Kabel      | Heinrich  | Fridolinallee 3   | 97076 | Würzburg      | 03.03.1981   |
|   | + | 4              | Herr     | Diener     | Bernhard  | Mainzerstraße 4   | 97078 | Würzburg      | 04.04.1991   |
|   | ٠ | 5              | 5 Frau   | Ludwig     | Luise     | Am Lindenhügel 7  | 97284 | Veitshöchheim | 05.05.1962   |
|   | + | 6              | Herr     | Winter     | Winfried  | Maingasse 33      | 97285 | Veitshöchheim | 06.06.1972   |
|   | ٠ | 7              | / Herr   | Alder      | Fritz     | Boxbeutelleite 12 | 97125 | Zell          | 07.07.1982   |
|   | ÷ | 8              | B Herr   | Tisch      | Roman     | Bahnhofstraße 55  | 97286 | Winterhausen  | 05.05.1993   |
|   | ٠ | 9              | Herr     | Mannheimer | Max       | Rotkehlchenweg 6  | 97350 | Rottendorf    | 24.11.1984   |
|   | ÷ | 10             | ) Herr   | Zufall     | Rainer    | Am Domplatz 7     | 97070 | Würzburg      | 07.06.2005   |

Abb. 1.5: Eine (markierte) Zeile (also ein Datensatz)

#### Spalte

Eine *Spalte* beinhaltet immer die gleiche Information, die man der Spaltenüberschrift entnehmen kann. Enthält z. B. eine Spalte die Bezeichnung *Nachname*, dann werden in dieser Spalte auch nur die Nachnamen aus den Datensätzen eingegeben. Eine Eingabe ist jedoch nicht zwingend. Wenn Sie z. B. über keine Information zu der betreffenden Überschrift verfügen, dann lassen Sie die Zelle einfach frei.

| Ī | III tbl_Kunden |                |          |            |           |                   |       |               |              |  |  |
|---|----------------|----------------|----------|------------|-----------|-------------------|-------|---------------|--------------|--|--|
| ľ |                | Kundennummer - | Anrede - | Nachname - | Vorname 👻 | Adresse -         | PLZ - | Ort -         | Geburtstag - |  |  |
|   | ÷              | 1              | Frau     | Benz 🧏     | Mercedes  | Schlossstraße 1   | 97070 | Würzburg      | 01.01.1961   |  |  |
| l | +              | 2              | Frau     | Grube      | Claire    | Domplatz 2        | 97072 | Würzburg      | 02.02.1971   |  |  |
| l | +              | 3              | Herr     | Kabel      | Heinrich  | Fridolinallee 3   | 97076 | Würzburg      | 03.03.1981   |  |  |
| l | +              | 4              | Herr     | Diener     | Bernhard  | Mainzerstraße 4   | 97078 | Würzburg      | 04.04.1991   |  |  |
| l | +              | 5              | Frau     | Ludwig     | Luise     | Am Lindenhügel 7  | 97284 | Veitshöchheim | 05.05.1962   |  |  |
| l | +              | 6              | Herr     | Winter     | Winfried  | Maingasse 33      | 97285 | Veitshöchheim | 06.06.1972   |  |  |
| l | +              | 7              | Herr     | Alder      | Fritz     | Boxbeutelleite 12 | 97125 | Zell          | 07.07.1982   |  |  |
| I | ÷              | 8              | Herr     | Tisch      | Roman     | Bahnhofstraße 55  | 97286 | Winterhausen  | 05.05.1993   |  |  |
| I | +              | 9              | Herr     | Mannheimer | Max       | Rotkehlchenweg 6  | 97350 | Rottendorf    | 24.11.1984   |  |  |
| I | ٠              | 10             | Herr     | Zufall     | Rainer    | Am Domplatz 7     | 97070 | Würzburg      | 07.06.2005   |  |  |
|   |                |                |          |            |           |                   |       |               |              |  |  |

Abb. 1.6: Eine (markierte) Spalte

#### Datenfelder (Zellen)

Ein *Datenfeld* ist der wichtigste Teil eines Datensatzes. Stellen Sie sich dazu am besten einen Karteikasten vor, der vorgedruckte Karteikarten enthält. Auf jeder dieser Karten befinden sich Informationen zu Kunden, Lieferanten usw. Für jede Information steht ein fest vorgegebener, vorgedruckter Bereich mit Kästchen zum Ausfüllen zur Verfügung. Vermutlich kennen Sie solche Vordrucke nicht nur von Karteien her, sondern auch von Ihrer Steuererklärung oder von Überweisungsvordrucken. Jedem dieser Kästchen entspricht – übertragen auf ein Datenbanksystem – ein *Datenfeld*. Dieses Datenfeld enthält immer die gleiche Art von Information, z. B. Kundennamen, Lieferkonditionen, Produktpreise usw. Jedes dieser Felder wird außerdem – wie beim Vordruck – durch einen eindeutigen Namen definiert. Das ist aber noch nicht alles. Die meisten Felder haben eine fest vorgegebene Länge (die allerdings bei einer Datenbank in der Regel mehr Raum lässt als ein Vordruck) und es dürfen nur Einträge eines vorgegebenen *Feldtyps* enthalten sein. Sie können somit entweder Zahlen oder Text eingeben, ein Datum in einer genau festgelegten Schreibweise einfügen oder nur ein Häkchen oder Kreuzchen anbringen.

| _    |               |                | _ |          |            |           |                   |       |               |              |  |
|------|---------------|----------------|---|----------|------------|-----------|-------------------|-------|---------------|--------------|--|
| (III | 11 tbl_Kunden |                |   |          |            |           |                   |       |               |              |  |
| 2    |               | Kundennummer - | • | Anrede 👻 | Nachname - | Vorname 👻 | Adresse 👻         | PLZ - | Ort -         | Geburtstag - |  |
|      | +             |                | 1 | Frau     | Benz       | Mercedes  | Schlossstraße 1   | 97070 | Würzburg      | 01.01.1961   |  |
|      | +             | :              | 2 | Frau     | Grube      | Claire    | Domplatz 2        | 97072 | Würzburg      | 02.02.1971   |  |
|      | ٠             |                | 3 | Herr     | Kabel      | Heinrich  | Fridolinallee 3   | 97076 | Würzburg      | 03.03.1981   |  |
|      | +             |                | 4 | Herr     | Diener     | Bernhard  | ainzerstraße 4    | 97078 | Würzburg      | 04.04.1991   |  |
|      | +             |                | 5 | Frau     | Ludwig     | Luise     | Am Lindenhügel 7  | 97284 | Veitshöchheim | 05.05.1962   |  |
|      | +             |                | 6 | Herr     | Winter     | Winfried  | Maingasse 33      | 97285 | Veitshöchheim | 06.06.1972   |  |
|      | +             |                | 7 | Herr     | Alder      | Fritz     | Boxbeutelleite 12 | 97125 | Zell          | 07.07.1982   |  |
|      | ٠             | 1              | 8 | Herr     | Tisch      | Roman     | Bahnhofstraße 55  | 97286 | Winterhausen  | 05.05.1993   |  |
|      | +             | 1              | 9 | Herr     | Mannheimer | Max       | Rotkehlchenweg 6  | 97350 | Rottendorf    | 24.11.1984   |  |
|      | ÷             | 1              | 0 | Herr     | Zufall     | Rainer    | Am Domplatz 7     | 97070 | Würzburg      | 07.06.2005   |  |

Abb. 1.7: Eine (markierte) Zelle (also ein Datenfeld)

#### Felddatentypen

Die einzelnen Datenfelder sind durch die Felddatentypen gekennzeichnet.

Ein *Felddatentyp* legt fest, welche Information in welchem Format in einem Feld gespeichert wird. Vereinfacht ausgedrückt bedeutet das, dass es letztendlich von den verschiedenen Felddatentypen abhängt, welche Information Sie in ein Datenfeld schreiben können und welche nicht.

Einem solchen Datenfeld muss der dazugehörige Felddatentyp eindeutig zugeordnet sein. Zwar erkennt Access beim Erzeugen einer Tabelle in der Datenblattansicht die

Felddatentypen anhand der eingegebenen Daten automatisch und legt bei der ersten Speicherung der Tabelle diese in der Datenstruktur fest.

| Ĩ  | tbl_Kunden   |                       |
|----|--------------|-----------------------|
| 1  | Feldname     | Felddatentyp          |
| 81 | Kundennummer | AutoWert              |
|    | Anrede       | Kurzer Text           |
|    | Nachname     | Langer Text           |
|    | Vorname      | Zahl                  |
|    | Adresse      | Datum/Uhrzeit         |
|    | PLZ          | Währung               |
|    | Ort          | AutoWert              |
|    | Geburtstag   | Ja/Nein               |
|    |              | OLE-Objekt            |
|    |              | Link                  |
|    |              | Anlage                |
|    |              | Berechnet             |
|    |              | Nachschlage-Assistent |
|    |              |                       |

Abb. 1.8: Felddatentypen in Access

Für ein tieferes Verständnis der Arbeitsweise von Access sollten Sie die wichtigsten Felddatentypen und deren Besonderheiten aber kennen. Dementsprechend werden Sie sich anhand unseres Beispiels die wichtigsten Felddatentypen nach und nach erarbeiten.

#### Datensätze

Unter einem *Datensatz* versteht man eine zusammengehörige Gruppe von Informationen. Und wie Sie zuvor gesehen haben, entspricht das in Access jeweils einer Zeile. Um bei unserem Vergleich mit dem Karteikasten zu bleiben: Eine Karteikarte entspricht einem Datensatz. Ein solcher Datensatz setzt sich demnach aus mehreren Datenfeldern zusammen. Dabei ist zu beachten: Ein Datensatz ist eine in sich komplette Zusammenstellung von Informationen, z. B. über einen bestimmten Kunden, ein bestimmtes Produkt usw. Jeder Datensatz enthält dabei die gleiche Anzahl und die gleichen Typen von Feldern. So taucht deshalb das Feld *Kundenname* in jedem Datensatz einer Kundendatenbank auf und enthält grundsätzlich die Namen der Kunden, also immer die gleiche Art von Information.

#### Abfragen

Mithilfe einer *Abfrage* können Sie mit einer bestimmten Gruppe von Datensätzen aus einer oder mehreren Tabellen der Datenbank arbeiten, die bestimmten von Ihnen definierten Kriterien entsprechen. Sie können mit dieser Untergruppe unabhängig von einem bestimmten Formular oder Datenblatt arbeiten, indem Sie einfach die Abfrage ausführen.

Einer der wesentlichsten Vorteile einer Datenbank besteht darin, dass sie flexibel ist, wenn es darum geht, Daten zu sortieren oder nach bestimmten Kriterien zu selektieren. Suchen Sie in einem alphabetisch nach Namen aufgebauten Karteikasten z. B. nach allen Kunden, die nicht in Würzburg ansässig sind, so brauchen Sie eine ganze Weile dafür. In einer Datenbank hingegen filtern Sie alle Daten, die dieses Kriterium erfüllen, schnell heraus, indem Sie – vereinfacht gesagt – etwa eine Frage stellen: Welche Kunden wohnen außerhalb Würzburgs?

| Alle Access-Objekte                  | * | gry_Kunden außerhal | b Würzburg | 5          |           |                   |       |               |              |
|--------------------------------------|---|---------------------|------------|------------|-----------|-------------------|-------|---------------|--------------|
| Alle Access Objekte                  |   | Kundennummer -      | Anrede -   | Nachname - | Vorname - | Adresse -         | PLZ · | Ort -         | Geburtstag · |
| Suchen                               | P | ŧ                   | Frau       | Ludwig     | Luise     | Am Lindenhügel 7  | 97284 | Veitshöchheim | 05.05.1962   |
| Tabellen                             | ¥ | 6                   | Herr       | Winter     | Winfried  | Maingasse 33      | 97285 | Veitshöchheim | 06.06.1972   |
| Abfragen                             | * | 7                   | Herr       | Alder      | Fritz     | Boxbeutelleite 12 | 97125 | Zell          | 07.07.1982   |
| gry_Preisehöhung um 10%              |   | 8                   | Herr       | Tisch      | Roman     | Bahnhofstraße 55  | 97286 | Winterhausen  | 05.05.1993   |
| reisrücknahme der 10%                |   | Ş                   | Herr       | Mannheimer | Max       | Rotkehichenweg 6  | 97350 | Rottendorf    | 24.11.1984   |
| I gry_Adressen Baden anfügen         | 9 | (Neu                | )          |            |           |                   |       |               |              |
| gry_Adressen Lieferanten Ortsabfrage |   |                     |            |            |           |                   |       |               |              |
| gry_Kunden außerhalb Würzburg        |   |                     |            |            |           |                   |       |               |              |
| gry_Kunden unter 18 Jahre            |   |                     |            |            | -         |                   |       |               |              |

Abb. 1.9: Eine Abfrage und ihr Ergebnis

Eine solche Selektion, die sich nach außen hin wie eine neue spezialisierte Untertabelle präsentiert, nennt man Abfrage. Sie können eine Abfrage nicht nur auf Daten in einer Tabelle, sondern auch auf mehrere Tabellen beziehen. Sie definieren die Abfrage und legen Gruppen von Datensätzen fest, die durchsucht werden sollen. Einmal definierte Abfragen können gespeichert werden.

#### Formulare

Daten werden – wie dargestellt – in Access standardmäßig in Tabellen verwaltet. Direktes Arbeiten mit einer Tabelle empfiehlt sich jedoch nur dann, wenn Sie ohne zusätzlichen Aufwand mehrere Datensätze gleichzeitig einsehen möchten, um sich einen Überblick über den gesamten Datenbestand zu verschaffen.

Ein *Formular* stellt demgegenüber die Daten eines Datensatzes in übersichtlicher Form zusammen, also z. B. die eines Lieferanten, eines Produkts oder einer Rechnung. Es handelt sich genauer gesagt um eine Eingabemaske. Die Anordnung können Sie im Formularentwurf frei bestimmen. Außerdem gibt es Formulare, die in sich Daten aus mehreren Tabellen zusammenführen. So können Sie in einem Formular beispielsweise sowohl die Adresse des Lieferanten als auch nähere Informationen zu einem gelieferten Produkt einsehen, auch wenn diese Daten aus verschiedenen Tabellen stammen.

| Alle Access-Objekte                        |   | Ifrm_Ansprechpartner           |  |
|--------------------------------------------|---|--------------------------------|--|
| Suchen                                     |   | Weinhandlung                   |  |
| Tabellen ¥                                 |   |                                |  |
| Abfragen ¥                                 |   |                                |  |
| Formulare \$                               | Þ |                                |  |
| 🗐 frm_Adressen Lieferanten                 |   |                                |  |
| 🗐 frm_Adressen Lieferanten mit Auftragsdat |   | Firma Weinhaus König           |  |
| frm_Ansprechpartner                        |   | Nachname König                 |  |
| 🗐 frm_Artikel verwalten                    |   |                                |  |
| 🕄 frm_Auftragsdaten Lieferanten            |   | Telefon 0931/9876540           |  |
| 🗐 frm_Auftragsdaten Lieferanten Unterform  |   | E Mail                         |  |
| == frm_Hauptformular                       |   | Killan. Koenig@wein-koenig.com |  |

Abb. 1.10: Die Daten in der Formularansicht

Formulare eignen sich besonders zum Erfassen und Ändern von Datensätzen in bestehenden Datenbanken. Sie können innerhalb der Access-Oberfläche benutzt oder sogar so ins Inter- oder Intranet exportiert werden, dass von dort aus auf eine Access-Datenbank zugegriffen werden kann.

#### Berichte

Ein *Bericht* stellt im Grunde eine gestaltete Tabelle oder Abfrage dar. Er fasst Daten, die zu einem bestimmten Zweck zusammengestellt werden, in übersichtlicher Form zusammen – z. B. Adressdaten als Etiketten oder Umsatzdaten als Geschäftsbericht mit veranschaulichender Statistik und Diagrammgrafik. Auch Rechnungen können als Bericht aus einer Geschäftsdatenbank entstehen.

| Alle Access-Objekte 🛛 👁 «                                                                                                 | TPL Kunden        |            |            |        |          |                  |
|----------------------------------------------------------------------------------------------------|-------------------|------------|------------|--------|----------|------------------|
| Suchen                                                                                                    |                   |            |            |        |          |                  |
| Tabellen         \$           Image: Kopie von tbl_Adressen Lieferanten         Image: Kopie von tbl_Adressen Lieferanten | Kunden            |            |            |        |          |                  |
| tbl_Adressen Lieferanten     tbl_Adressen Lieferanten (vor Löschung)     tbl_Adressen Lieferanten Baden                   | Ort<br>Rottendorf | Nachname   | innummer i | Anrede | Vorname  | Adresse          |
| Thi Advessen Lieferanten Hessen                                                                                           |                   | Mannheimer | 9          | Herr   | Max      | Rotkehlchenweg 6 |
| tbl_Artikel                                                                                                    | Veitshöchheim     |            |            |        |          |                  |
| tbl. Auftragsdaten Lieferanten                                                                                            |                   | Ludwig     | 5          | Frau   | Luise    | Am Lindenhügel 7 |
| tbl_Eingabe August                                                                                                    |                   | Winter     | 6          | Herr   | Winfried | Maingasse 33     |
| tbl_Kunden                                                                                                    | Winterhausen      |            |            |        |          |                  |
| tbl_Verkäufe                                                                                                    |                   | Tisch      | 8          | Herr   | Roman    | Bahnhofstraße 55 |
| * Excellabelle Adressen Rheinhessen                                                                                       | Würzburg          |            |            |        |          |                  |
| Abfragen ¥                                                                                                    |                   | Benz       | 1          | Frau   | Mercedes | Schlossstraße 1  |
| Formulare S                                                                                                    |                   | Diener     | 4          | Herr   | Bernhard | Mainzerstraße 4  |
| rpt_Auftragsdaten Lieferanten                                                                                             |                   | Grube      | 2          | Frau   | Claire   | Domplatz 2       |
| rpt_Etiketten für tbl_Kunden                                                                                              |                   | Kabel      | 3          | Herr   | Heinrich | Fridolinallee 3  |
| rpt_Kunden                                                                                                    |                   | Zufall     | 10         | Herr   | Rainer   | Am Domplatz 7    |

Abb. 1.11: Die Daten in der Berichtsansicht

#### Makros

Mit einem *Makro* können Sie Aktionen automatisieren, ohne dafür in die Tiefen der Programmierung einsteigen zu müssen. Das Anlegen eines Makros in Access funktioniert etwas anders als in Word oder Excel. In Access erzeugt man ein Makro, indem man aus einer Menge von Befehlen Kommandos auswählt, die dann nacheinander ausgeführt werden. Soll Access z. B. beim Öffnen einer Datenbank direkt zur Formularansicht eines bestimmten Formulars schalten, legen Sie dafür ein Makro an und die Formularansicht wird ab sofort beim Öffnen der betreffenden Datenbank automatisch auf den Bildschirm gebracht.

Ein Makro wird im Makroentwurfsfenster definiert:

- Die Makros werden dazu aus Listen ausgewählt und die Aktionen so festgelegt.
- Makros müssen durch eine Aktion, z. B. das Anklicken der Schaltfläche Ausführen, gestartet werden.

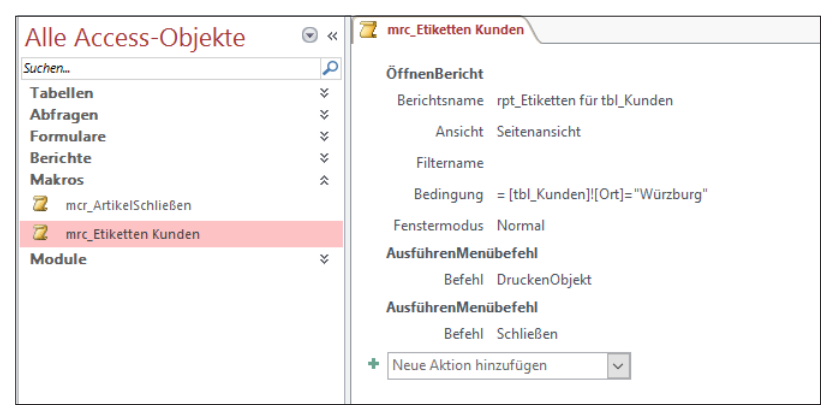

Abb. 1.12: Ein Access-Makro

Makros erlauben es aufgrund ihrer einfachen Struktur, dass auch Anwender ohne Programmierkenntnisse Befehlsfolgen definieren können.

#### Module

Wem die Arbeit mit Makros nicht genügt, der kann sich der in Access integrierten Programmiersprache bedienen – diese trägt den Namen *Visual Basic for Applications* 7.1 (kurz: *VBA*). Mit dieser Programmiersprache lassen sich auch komplexe Aktionen automatisieren.

| Alle Access-Objekte                                                                                              | () (i                                              | Microsoft Visual Basic for Applications - Weinhandlung Schöpple 201                                          | 6                                                                                                    |   |
|----------------------------------------------------------------------------------------------------|----------------------------------------------------|----------------------------------------------------------------------------------------------------|----------------------------------------------------------------------------------------------------|---|
| Alle Access-Objekte<br>Sichn.<br>Tabellen<br>Adhragen<br>Formulare<br>Berichte<br>Makros<br>Module<br>all Modult | * «<br><u>2</u><br>*<br>*<br>*<br>*<br>*<br>*<br>* | Concent Your Easis for Applications - Yeinehandlung Schedgels 20<br>Date:::::::::::::::::::::::::::::::::::: | 5<br>Editas Adé-jis (Evoter 2<br>2<br>2<br>Contact Compare Database<br>3<br>2<br>3<br>2<br>2<br>3<br>2<br>2<br>3<br>2<br>2<br>3<br>2<br>3<br>3<br>2<br>3<br>2<br>3<br>3<br>3<br>2<br>3<br>2<br>3<br>3<br>3<br>3<br>3<br>3<br>3<br>3<br>3<br>3<br>3<br>3<br>3 |   |
|                                                                                                    |                                                    | Eigenschaften - Modul1                                                                                       |                                                                                                    | _ |
|                                                                                                    |                                                    | Hodult Modul  Alphabetsch Nach Kategorien Planne) Moduls                                                     |                                                                                                    |   |

Abb. 1.13: Eine Funktion in Visual Basic for Applications

Mit dieser integrierten Programmiersprache lassen sich eigene Funktionen schreiben. Die Prozeduren, die Sie dabei erstellen, werden in einem *Modul* gespeichert.

Access bietet dem fortgeschrittenen Anwender die Möglichkeit, eigene Funktionen oder Programme zu schreiben, um bestimmte Probleme zu lösen. Es werden zwei Grundtypen von Modulen unterschieden: *Klassenmodule* und *Standardmodule*. Jede Prozedur in einem Modul kann eine *Funktion* oder eine *Sub-Prozedur* sein.

Formular- und Berichtsmodule sind Klassenmodule, die mit einem bestimmten Formular oder Bericht verbunden sind. Formular- und Berichtsmodule enthalten häufig Ereignisprozeduren, die als Reaktion auf ein Ereignis in dem Formular oder Bericht ausgeführt werden. Mithilfe dieser Ereignisprozeduren können Sie das Verhalten Ihrer Formulare und Berichte sowie ihre Reaktion auf Benutzeraktionen, wie z. B. das Klicken auf eine Befehlsschaltfläche, steuern.

Standardmodule enthalten allgemeine Prozeduren, die nicht mit einem anderen Objekt verbunden sind, sowie häufig verwendete Prozeduren, die von jeder beliebigen Stelle innerhalb Ihrer Datenbank aus ausgeführt werden können.

#### Vorlagen

Access enthält bereits eine Reihe verschiedener vordefinierter Datenbanken, die Sie für Ihre Zwecke anpassen können und die als *Vorlagen* bezeichnet werden.

Klicken Sie im Dateimenü auf die Schaltfläche NEU.

Im Bereich START finden Sie den Aufruf für die Beispielvorlagen, die sich bereits auf Ihrem PC befinden, und einige, die Sie erst über das Internet abrufen müssen. Sie finden hier Beispieldatenbanken für unterschiedliche Zwecke.

| Ð              | 0                                                          | Weinhandlung Schöpple Weitburg                        | Winted Server 1 - D X |
|----------------|------------------------------------------------------------|-------------------------------------------------------|-----------------------|
| Informationen  | Neu                                                        |                                                       |                       |
| New            |                                                            |                                                       |                       |
| Officer        | Nach Onlinevorlagen suchen                                 | ٩                                                     |                       |
| Spatisheer     | Empfohlene Suchbegriffes Datasbank Geschäftlich Protokolle | Keine Unternehmen App Nr Office Professionell Projekt | trangement            |
| Speichen unter |                                                            |                                                       |                       |
| Disting        | 4 14                                                       |                                                       |                       |
| Schlieben      |                                                            |                                                       |                       |
| Konto          |                                                            |                                                       |                       |
| Orderen        |                                                            |                                                       |                       |
| Tanthacia      | Inter Desistandatesianik Besudowskelisianie Web A          | ar Bedeshawindang Kartaki                             | n Patherentikang      |
|                |                                                            |                                                       |                       |
|                |                                                            |                                                       |                       |
|                |                                                            |                                                       |                       |
|                | Prejektmanagement Aufgebenverwahung                        | Probleme Kantale                                      | u Projvića            |
|                |                                                            |                                                       |                       |
|                |                                                            |                                                       |                       |

Abb. 1.14: Einige Beispieldatenbanken

Wenn Sie beispielsweise auf die Schaltfläche KONTAKTE klicken, erhalten Sie ein neues Fenster mit näheren Informationen sowie der Aufforderung, einen Speicherort einzustellen und einen Namen für die neue Datenbank zu vergeben.

|  | Image: State State Stat | es |
|--|----------------------------------------------------------------------------------------------------|----|
|--|----------------------------------------------------------------------------------------------------|----|

Abb. 1.15: Die Beispieldatenbanken sind teilweise dialoggesteuert.

Die Anpassung dieser Datenbanken an Ihre persönlichen Vorlieben und Wünsche erfordert ein wenig Kenntnis und Verständnis des Programms, zumal hier häufig Makros eingesetzt werden. Zum Einfinden in die Materie sind sie aber wunderbar geeignet.